## 年末調整一覧表の金額の集計方法について

「年末調整一覧表」では、年末調整計算の結果(社員への還付・徴収額)を一覧形式で確認 することができます。各項目については、下記のとおり集計しています。

■総支給金額

次の①~③の金額を合算しています。

- ①その年中の明細(給与・賞与・一時払い)に登録されている課税合計額
- ②「年末調整」-「年末調整控除項目入力」-「前職分・調整額」タブの[前職分]の[給 与額]
- ③「年末調整」-「年末調整控除項目入力」-「前職分・調整額」タブの[調整額]の[総 支給額からの調整額]

■源泉徴収税額

次の①~③の金額を合算しています。

- ①その年中の明細(給与・賞与・一時払い)に登録されている所得税・税調整
- ②「年末調整」--「年末調整控除項目入力」-「前職分・調整額」タブの[前職分]の[税 額]
- ③「年末調整」-「年末調整控除項目入力」-「前職分・調整額」タブの[調整額]の[税 額からの調整額]

■年調年税額

年末調整計算によって算出された年税額をそのまま表示します。 計算時の詳細な控除額等は「年末調整」-「源泉徴収簿」で確認できます。

■過不足額

[年調年税額]から[源泉徴収税額]を引いた金額を表示します。 [源泉徴収税額]の方が大きい場合は結果がマイナス(還付)になります。

## ■年調減税額

[減税対象人数] ×3万円の金額を表示します。

[減税対象人数]は「年末調整」-「年末調整チェックリスト」-「減税対象者リスト」で 確認できます。

## ■控除外額

[年調減税額]から[年調所得税額]を引いた金額を表示します。マイナスの場合は0で表示します。

[年調所得税額]は「年末調整」-「源泉徴収簿」で確認できます。

※「年末調整一覧表」では年末調整計算の結果を表示するため、計算前に出力しても金額は 0で表示されます。出力前に「年末調整」-「年末調整計算」を実行してください。また、 計算前にはデータのバックアップをお取りください。

## 【参考】

[摘要]欄には、社員ごとの状況によって以下の内容が表示されます。

未計算 :「年末調整」-「年末調整計算」が実行されていない

- 月次訂正 :年末調整計算後に給与明細書など月次データが修正されている
- 未入力 :「年末調整」-「年末調整控除項目入力」で新規に入力等を行っていない
- 退職者 :「社員」 「社員登録」 「社員情報の登録」 「就労・所属」タブで [就 労状況] が [退職] になっている
- 途中入社 :「社員」-「社員登録」-「社員情報の登録」の[就労・所属]タブの[入 社日]の年度が処理年度と同一
- 前職給未入力:当年度に入社し、「年末調整」 「年末調整控除項目入力」 「前職分・調 整額」タブで[前職分の入力する]のチェックがない
- 確定申告要 :下記条件に該当し、年末調整の対象にならない
  - 給与の総収入金額が 2,000 万円を超えている
  - 「社員」-「社員登録」-「社員情報の登録」-「所得税・年末調整」
    タブで「税区分」が「乙欄」になっている
  - 「年末調整」-「年末調整控除項目入力」-「保険料控除申告書等」
    タブの[年末調整]が[しない]になっている
  - 「年末調整」-「年末調整控除項目入力」-「保険料控除申告書等」
    タブの[扶養控除申告書]が[未提出]になっている
  - 「年末調整」-「年末調整控除項目入力」-「扶養の数等」タブの[本
    人]の[他区分]で[災害者]にチェックがある